# Manual de Candidaturas on-line à Cooperação Financeira

FREGUESIAS

# Índice

| Página Principal                                                                       | 3 |
|----------------------------------------------------------------------------------------|---|
| Autenticação no Portal das Finanças                                                    | 4 |
| Candidaturas à Cooperação Financeira                                                   | 5 |
| Menu Coopfinanceira                                                                    | 5 |
| SubMenu Nova Candidatura                                                               | 5 |
| Formulário para Conservação de Sedes                                                   | 5 |
| Formulário de Mobiliário e Equipamento, Equipamento Informático e Software Informático | 7 |
| Submenu Minhas Candidaturas                                                            | 8 |

# Página Principal

| Des Acoles                | Esta é una presença onine             | eficial de <u>Governo dos Açores</u> I ( | 040-9                          |                           |                                                           |                         |
|---------------------------|---------------------------------------|------------------------------------------|--------------------------------|---------------------------|-----------------------------------------------------------|-------------------------|
| Vice-Presidê<br>COOPAUTAR | ncia do Governo Regi<br>RQUIAS INICIO | onal<br>Linuscico virus                  | SOURE CONTACTON                |                           |                                                           | ı                       |
| Coop<br>Fregu             | eração Final<br>Jesias 2022           | nceira                                   |                                |                           |                                                           |                         |
|                           | Â                                     |                                          | ~                              |                           |                                                           |                         |
|                           | AUTARQUIAS                            |                                          | LEGISLAÇÃO                     |                           | SUGESTÕES                                                 |                         |
|                           | Cooperação financeira.                |                                          | lesposta a perguntas frequenta | rs. Deole aqui<br>irmos a | a sua sugestão para que sej<br>o encontro das vossas expe | a mais tácil<br>tatívas |

A Direção Regional da Cooperação com o Poder Local (DRCPL), cria em 2022 uma página web como nova ferramenta de trabalho no endereço <u>https://coopfinanceira.azores.gov.pt/</u>

### Autenticação no Portal das Finanças

| C (1) Mtgs//www.ecces.gov.pl/st            | putinginfladirectFerm.pg                                                                               | <ul> <li>- ⊕ C   Procurat</li> </ul>                               | - □ ×<br>P-] ① ☆ 回 @             |
|--------------------------------------------|----------------------------------------------------------------------------------------------------|--------------------------------------------------------------------|----------------------------------|
| AT<br>sutoridade<br>tributária e aduaneira | AUTEN                                                                                                  | ITICAÇÃO                                                           | ^                                |
|                                            | *_                                                                                                    |                                                                    |                                  |
|                                            | Este sistema tem como objectivo ete<br>autenticação du utilizador do serviço<br>Financeira (Qualidade) | chuar, de uma forma seguna, a<br>on-line Candidaturas à Cooperação |                                  |
|                                            | NIF                                                                                                    |                                                                    |                                  |
|                                            | Nº de Contribuint                                                                                      |                                                                    |                                  |
|                                            | Senha de acesso                                                                                        | (6) street                                                         |                                  |
|                                            | Aute                                                                                                   | inticar                                                            |                                  |
|                                            | HEOREKOK DIVINI                                                                                        | THONG, UDHILINICE                                                  |                                  |
| Allerar Denha                              |                                                                                                    | Aballizado                                                         | en 2020 01-15. Venile 4.1.5.1213 |

Deverá colocar o Nº de Contribuinte da Junta de Freguesia e respetiva password.

Após autenticação da Junta de Freguesia, passará a estar disponível o menu "Coopfinanceira", onde terá acesso aos formulários de novas candidaturas, a consultar as candidaturas submetidas e ao manual de instruções.

| Take è una preserge infine shtile in Quarter flat. Acami i COMP. 28                                                                                                    |                                                                                                    |
|----------------------------------------------------------------------------------------------------|----------------------------------------------------------------------------------------------------|
| Vice-Presidência do Governo Regional<br>CDOPAUTARQUIAS INICID EFUNDACIÓN FAQE SOUNE CONTECTOR                                                                                                    | COOPFINANCEIRA DLA, 2465382731 1000                                                                                                    |
| Cooperação Financeira - Candidaturas<br>Apo encomo disponies de formativo de cooperação franceira da Orecho<br>preventer peta Justica de Freguesa, onde podem taléctor apos para a<br>preventer da definiça de aleita da fara de Freguesa da definite de arte 20 | Nova Cantolitata<br>Nell'as Cantolitatarea<br>Sater Nell.<br>Marcal de Instruction<br>a messación de docas de<br>1º es Clement Legolatem Regional (nº 12/2000/A, de I) |
| O particito de magnetación mediante prese decreto deparates responsos e victorios<br>O particito de magnetación mediante prese deresente mais formación o electrónicas<br>O provenciánes: edo emar atenco: altí do 344 ou do 28 42 2022, timo do preso par       | uran<br>Haperna o errero de officie po e mai interna autorquia.<br>a apresentación de candoatinuos em 2022.                                                            |
| Antes de começar à provincier se formulaires, less o Manual de manustes.                                                                                                    |                                                                                                    |

## Candidaturas à Cooperação Financeira

#### Menu Coopfinanceira

Neste menu, estão disponíveis as seguintes funcionalidades:

- Submeter uma nova candidatura
- Consultar todas as candidaturas submetidas pela junta
- Acesso ao "Saber Mais", onde tem disponível mais alguma informação referente a Cooperação Financeira com as Freguesias.
- Manual de Instruções

#### SubMenu Nova Candidatura

O separador "Nova Candidatura" permite o preenchimento de 4 formulários distintos.

- Conservação de Sedes
- Mobiliário e Equipamento
- Equipamento Informático
- Software Informático

#### Formulário para Conservação de Sedes

| :                            |                                    |                |                  |                | Conserva                  | ção de Sedes |
|------------------------------|------------------------------------|----------------|------------------|----------------|---------------------------|--------------|
| Ilha                         |                                    | Concelho       |                  |                | Frequesia                 |              |
|                              | •                                  |                |                  | •              |                           | •            |
|                              |                                    |                |                  |                |                           |              |
| Telefone                     | Telemóvel                          |                | Endereço         | Eletrónico     |                           |              |
|                              |                                    |                |                  |                |                           |              |
|                              |                                    |                |                  |                |                           |              |
| Descrição das Obras          |                                    |                |                  |                |                           |              |
|                              |                                    |                |                  |                |                           |              |
|                              |                                    |                |                  |                |                           |              |
| Observações                  |                                    |                |                  |                |                           |              |
|                              |                                    |                |                  |                |                           |              |
|                              |                                    |                |                  |                |                           |              |
| Taxa IVA                     | Proposta 1 s/IVA(valor mais balxo) |                | Proposta 1 c/IVA |                |                           |              |
| 16% •                        |                                    |                |                  |                |                           |              |
|                              |                                    |                |                  |                |                           |              |
| Taxa IVA                     | Proposta 2 s/IVA(valor mais alto)  |                | Proposta 2 c/IVA |                |                           |              |
| 16% •                        |                                    |                |                  |                |                           |              |
|                              |                                    |                |                  |                |                           |              |
|                              |                                    |                |                  |                |                           |              |
|                              |                                    |                | -                |                |                           |              |
| Data de início da obra       | <b>#</b>                           | Prazo previsto | execuçao obra    | (Meses)        | Data de conclusao da obra |              |
|                              |                                    |                |                  |                |                           |              |
| PROPOSTAS DE PREÇOS (Ore     | çamentos e/ou Faturas pró-fo       | rma)           |                  |                |                           |              |
| FORNECEDORES CONSULTADOS     |                                    |                |                  | ANEXO (EM PDF) |                           |              |
| Não existem registos.        |                                    |                |                  |                |                           |              |
| + Adicionar                  |                                    |                |                  |                |                           |              |
| Responsável pelo preenchimer | nto                                |                | Data             |                |                           |              |
|                              |                                    |                |                  |                | GUARDAR PDF               | SUBMETER     |
|                              |                                    |                |                  |                |                           |              |

- "Descrição das obras" - Descreva os trabalhos a executar na reparação do edifício da sede.

- Nas "Observações" deve justificar a necessidade de realizar as obras descritas.

- Deverá inserir os valores de duas propostas de preços (orçamentos e/ou faturas pró-forma).

- No caso da reparação da sede implicar execução de trabalhos, mas também a aquisição de bens (por exemplo de caixilharia), a "Proposta 1 s/IVA" é a soma do valor do orçamento da obra com o valor da fatura pró-forma, e tem de haver 2 orçamentos e 2 faturas pró-forma.

- Por defeito, a taxa de IVA é de 16%, e basta inserir o valor sem IVA no campo "Proposta 1 s/IVA" que imediatamente é calculado o valor final do orçamento e aparece preenchido o campo "Proposta 1 c/IVA".

Se o orçamento já vem com o IVA incluído, pode inserir diretamente esse valor no campo "Proposta c/IVA.

- Pode selecionar outra taxa de IVA, se for necessário.

- É obrigatório informar sobre a data prevista para início da obra, bem como o prazo de execução da obra (número de meses). A data de conclusão é calculada automaticamente.

- Nas Propostas de Preços, clicar em "+Adicionar", escrever o nome da empresa e selecionar o ficheiro, com o orçamento ou fatura pró-forma digitalizada, em pdf. A seguir clicar em "V Inserir". Repetir o procedimento para anexar outro orçamento/ fatura pró-forma. Também pode eliminar um ficheiro já inserido na X (cruz vermelha). Deverá anexar pelo menos duas propostas de preços.

Para efeitos de comprovativo da candidatura apresentada, deve guardar PDF/imprimir o formulário antes de submeter.

#### Formulário de Mobiliário e Equipamento, Equipamento Informático e Software Informático

| liha                  |                                                                                                    |                                    | Concelho              |               |                 |                        | Fregues    | ila                 |                 |                |   |
|-----------------------|----------------------------------------------------------------------------------------------------|------------------------------------|-----------------------|---------------|-----------------|------------------------|------------|---------------------|-----------------|----------------|---|
|                       |                                                                                                    | •                                  |                       |               |                 | •                      |            |                     |                 |                |   |
| Telefone              |                                                                                                    | Telemòvel                          |                       |               | Ender           | aço Eletrónico         |            |                     |                 |                |   |
|                       |                                                                                                    |                                    |                       |               |                 |                        |            |                     |                 |                |   |
| Descrição d           | os Bens                                                                                                    |                                    |                       |               |                 |                        |            |                     |                 |                |   |
|                       |                                                                                                    | PROPOSITI 1                        |                       |               |                 | 190205314              |            |                     |                 |                |   |
| 38304046              | ouwinokas.                                                                                                    | lençini sectino scilo-monormi<br>L | ( 10704-00"<br>(0.44) | . 1004<br>348 | 101%,52<br>1046 | united contracts and a | moniata.   | (TODA-10)<br>(taby) | 10,00.<br>.5.0, | SUBLIC:<br>NAC |   |
| Não axistem r         | egistos.                                                                                                    |                                    |                       |               |                 |                        |            |                     |                 |                |   |
| + Addisonar           |                                                                                                    |                                    |                       |               |                 |                        |            |                     |                 |                |   |
| Observaçõe            |                                                                                                    |                                    |                       |               |                 |                        |            |                     |                 |                |   |
|                       |                                                                                                    |                                    |                       |               |                 |                        |            |                     |                 |                |   |
|                       |                                                                                                    |                                    | 0                     |               |                 |                        |            |                     |                 |                |   |
|                       |                                                                                                    |                                    |                       |               |                 |                        |            |                     |                 |                |   |
| . Anna Lancola        | and a second second                                                                                                    | PH                                 | OPUSTAS DE            | PREÇUSI       | Orçamentos el   | ou raturas pro-turma)  |            |                     |                 |                |   |
| Não existem           | registos.                                                                                                    |                                    |                       |               |                 |                        |            |                     |                 |                |   |
| + Adiciona            | (all successive second second s |                                    |                       |               |                 |                        |            |                     |                 |                |   |
| and the second second |                                                                                                    |                                    |                       |               |                 |                        |            |                     |                 |                |   |
|                       |                                                                                                    |                                    |                       |               |                 |                        |            |                     |                 |                |   |
| Parnonsiu             | of moles stream                                                                                                    | chimento                           |                       |               |                 |                        |            |                     |                 |                |   |
| Responsáv             | el pelo preen                                                                                                    | chimento                           |                       |               | Lista           |                        | College of | and the second      |                 |                | 1 |

- Na "Descrição dos Bens", premir "+Adicionar", preencher os campos abertos e depois clicar em "V Inserir". Para cada tipo de bem a adquirir, abrir os campos de registo em "+Adicionar". Depois de inserido, em caso de informação incorreta, pode eliminar a linha na X (cruz vermelha), no lado direito da linha.
- Nas "Observações" deve justificar a necessidade de aquisição dos bens acima descritos.
- Nas Propostas de Preços, clicar em "+Adicionar", escrever o nome do fornecedor/empresa e selecionar o ficheiro, com a fatura pró-forma digitalizada, em pdf. A seguir clicar em "V Inserir". Repetir o procedimento para anexar outra fatura pró-forma. Também pode eliminar um ficheiro já inserido na X (cruz vermelha). Deverá inserir pelo menos duas propostas de preços (faturas pró-forma).

Para efeitos de comprovativo da candidatura apresentada, deve guardar PDF/imprimir o formulário antes de submeter.

#### Submenu Minhas Candidaturas

|                  | Esta è uma presença online oficial do <u>O</u> g                            | verme das Asarea ( COMO-19                 |                                                 |             |                                                       |                                        |     |
|------------------|-----------------------------------------------------------------------------|--------------------------------------------|-------------------------------------------------|-------------|-------------------------------------------------------|----------------------------------------|-----|
| Vice-Presidência | a do Governo Regional                                                       |                                            |                                                 |             |                                                       |                                        |     |
| COOPAUTARQU      | IAS INICIO LEGISLA                                                          | ção raçs conne                             | CONTACTOS                                       | 00099       | NANCEIRA OLĂ,2465                                     | 862731 SAIR                            |     |
|                  |                                                                             |                                            |                                                 |             |                                                       |                                        |     |
| Candidatura      |                                                                             |                                            |                                                 |             |                                                       |                                        |     |
| cundiductite     | 13                                                                          |                                            |                                                 |             |                                                       |                                        |     |
| entros           | to contraction :                                                            | anicanica.                                 | Nutries.                                        | Y64HONE :   | 1994.                                                 |                                        |     |
| arboo<br>Todos   | 10<br>100 SHOTEA (1994                                                      | eseration.                                 | 11.0194                                         | 16,200,000  | 1994.                                                 | (Selection) (1)                        | (T) |
| Todas            | tersectation     T     Software                                             | António Bettencourt                        | 19.47294<br>295402300                           | 76,3007,055 | enni.<br>dropiĝiszores gov pl                         | 2022-01-13                             |     |
| Todas            | Teccenceries     T     Software     Equipamento Informático                 | Antônio Bettencourt                        | 10.0104<br>295402300<br>295402300               | YELENDON: : | enne.<br>Intope@azores.gov.pt<br>Intope@azores.gov.pt | 2022-01-13<br>2022-01-13               |     |
| Todas            | tero concentrations     Software     Equipamento Informático     Mobilizano | António Betlencourt<br>António Betlencourt | 10.07294<br>295402300<br>295402300<br>295402300 | YEARING :   | enni.<br>dircpi@azores.gov.pt<br>dircpi@azores.gov.pt | 2022-01-13<br>2022-01-13<br>2022-01-13 |     |

- Candidaturas neste estado, estão a aguardar uma primeira validação estrutural por parte da DRCPL.
- Candidaturas neste estado, foram devolvidas pela DRCPL à junta para correção de algum campo anteriormente preenchido.
- Candidaturas neste estado, sofreram uma primeira validação estrutural e foram aceites para análise da candidatura.
- Quando a candidatura se apresenta no estado <sup>(C)</sup>, é necessário que a junta edite a candidatura (<sup>(L)</sup>) para correção e submeter novamente.

Assim as candidaturas submetidas pela junta, ficaram após uma primeira validação no estado <sup>(6)</sup>, e posteriormente ficam a aguardar decisão do Sr. VPGR das verbas a atribuir.

#### LEGENDA:

<sup>6</sup> Por analisar

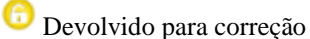

- Aceite para análise
- Candidatura com possibilidade de edição
- Candidatura sem possibilidade de edição